1. Click **sign up** to receive your statement electronically.

|   |                                       |   | Please complete the following information to set up online statement access |                                                                                  |  |
|---|---------------------------------------|---|-----------------------------------------------------------------------------|----------------------------------------------------------------------------------|--|
|   | New user<br>Don't have an e-statement | 2 | myEasyMatch Code:                                                           | Please enter the code exactly as it appears on your statement, including dashes. |  |
|   | account? Create one now!              | 3 | Postal Code:                                                                |                                                                                  |  |
| 1 | Sign up                               |   | To help prevent fraud, enter the code below:                                |                                                                                  |  |
|   |                                       | 4 | Get Audio Code                                                              | Type the code from the image Continue to Registration                            |  |

2. Enter the myEasyMatch Code located directly below the perforation on your paper statement.

| ADDRESSEE:                                                                                   | Page 1 of 1 | PLEASE MAKE CHECKS PAYABLE AND REMIT TO:<br>2200 COUNTY ROAD C WEST<br>SUITE 2210<br>ROSEVILLE, MN 55113-2551 |
|----------------------------------------------------------------------------------------------|-------------|----------------------------------------------------------------------------------------------------|
| Please check box if address or insurance has changed and indicate change(s) on reverse side. |             | · · · · · · · · · · · · · · · · · · ·                                                                         |
| 2 myEasyMatch Code -DDXHP-67483-RCBGCX                                                       |             | Please detach and return top portion with payment.                                                            |

- 3. Enter your zip code where you see **postal code**.
- 4. Enter the code from the image.
- 5. Click Continue to Registration.
- 6. The next registration screen will auto fill your name from the myEasyMatch code entered.
- Enter your preferred username (must be at least 6 characters long), email address, and password (must be 8 to 12 characters long and contain upper and lower case letters and at least one number) then re-enter password.
- 8. Click register now.

(

- 9. Verify information for accuracy and click one of the following: **Confirm Registration, Make Changes or Cancel Registration** and follow the prompts accordingly.
- 10. A "registration complete" message will pop up followed by an email which will include a link to activate your e-statement. Once activated you will no longer receive a paper statement.